## How to Add reimbursable expense to a ticket

- Open the ticket you wish to add Expense to.
  Add a new line in the hours tab of the ticket
- 3. Add the expense you wish to be reimbursed for
- 4. Click the flag to reimburse expense
- 5. Save the ticket and Accounts Payable Voucher will be automatically created.

## Test hours

| + Details Participants At                      | tachments Hour  | s Worked | Internal No | otes History | Call Trackin | g JIRA Issue | s Ticke      | et Links Activit  | es Custom                   | er Satisfa | ction SC | L Queries 🔷      |
|------------------------------------------------|-----------------|----------|-------------|--------------|--------------|--------------|--------------|-------------------|-----------------------------|------------|----------|------------------|
| Actual Milestone Hours 20 Non-Billable Hours 0 |                 |          |             |              |              |              |              |                   |                             |            |          |                  |
| × Delete Export ▼ ⊞ View ▼ Filter (F3)         |                 |          |             |              |              |              |              |                   |                             |            |          |                  |
| Agent*                                         | Estimated Hours | Hours    | Date        | Start Time   | End Time     | Item No.*    | Billable     | Reimburseable     | Voucher No                  | Rate       | Currency | Rate Type        |
| george olney                                   | 0.00            | 4.00     | 7/3/2018    |              |              | Hours for    | $\checkmark$ |                   |                             | 16.0       | USD      | Spot             |
| george olney                                   | 0.00            | 5.00     | 7/4/2018    |              |              | Hours for    | ~            | Flag to reimburse |                             |            | Spot     |                  |
| George M Olney                                 | 0.00            | 5.00     | 7/23/2018   |              |              | LABOR        | ~            | expense           | 2                           | ).         | USD      | Spot             |
| George M Olney                                 | 0.00            | 2.00     | 7/23/2018   |              |              | LABOR        | $\checkmark$ | $\Box$            | Voucher created on save and |            |          | on <sup>ot</sup> |
| George M Olney                                 | 0.00            | 3.00     | 8/27/2018   |              |              | LABOR        | $\checkmark$ | $\square //$      |                             |            |          |                  |
| George M Olney                                 | 0.00            | 0.00     | 4/1/2019    |              |              | LABOR        | $\checkmark$ |                   | referenced                  |            |          |                  |
| George M Olney                                 | 0.00            | 1.00     | 4/1/2019    |              |              | LABOR        | ~            | ~                 | BL-21833                    | 10.0       | USD      | Spot             |